# ADP Lyric: Registration Day ÁegisLiving

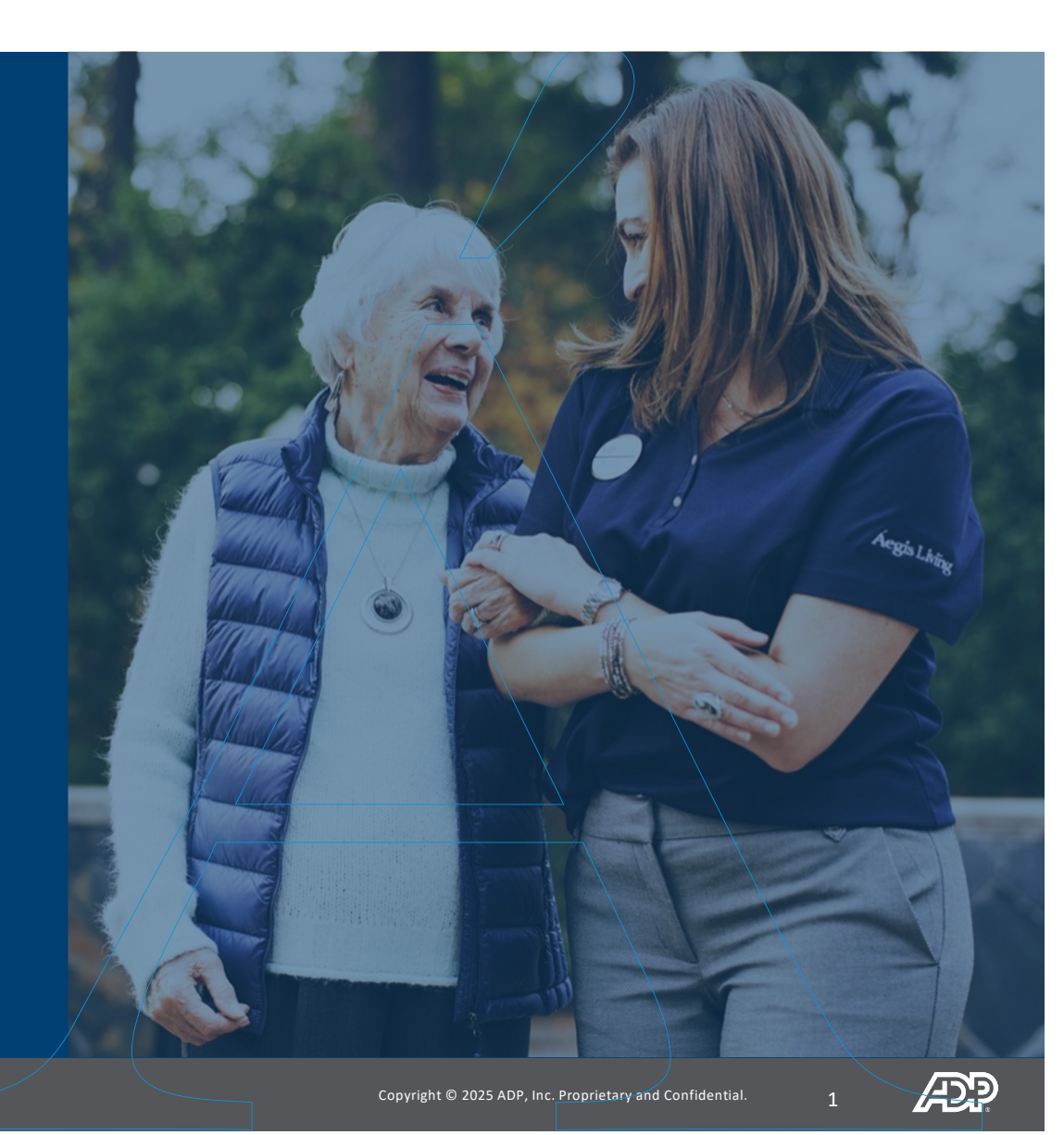

Once you are hired into the system, you will receive an email instructing you on how to register for access to ADP Lyric HCM.

It's recommended to complete the initial registration via a desktop computer.

#### **STEP 1**

- Receive registration email from: SecurityServices\_NoReply@adp.com
- Click the sign up button

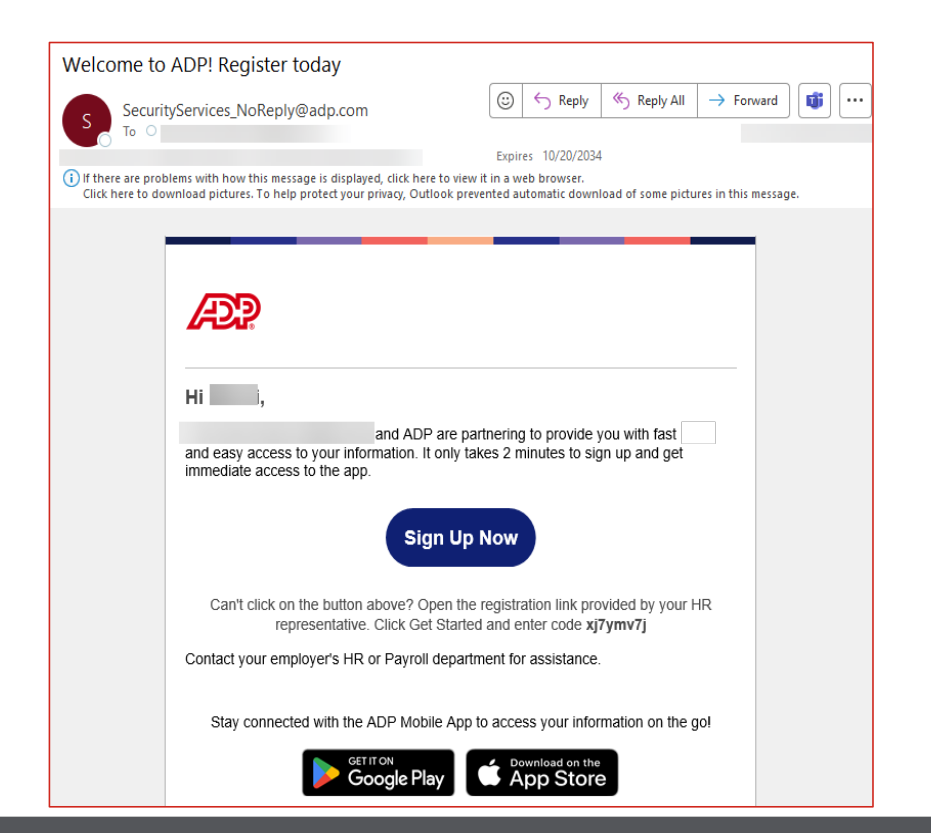

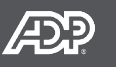

#### **STEP 2**

- You will be taken to the registration page
- Enter your personal identity information
- Click CONTINUE

| Enter Code   | Identity Info         | Contact Info         | Create Account |
|--------------|-----------------------|----------------------|----------------|
|              | Let's Ge              | et Started           |                |
| First, we'll | need some informatio  | on to create your ac | count with     |
| Fir          | rst Name * 🗿          |                      |                |
|              |                       |                      |                |
| La           | st Name * 0           |                      |                |
| [            |                       |                      |                |
| SS           | N, EIN, or ITIN * 🕚   |                      |                |
| Bir          | rth Month. Day, and Y | ear *                |                |
| [            | Month V               | Day 🗸 Year           | ~              |
|              |                       |                      |                |
|              | Co                    | ntinue               |                |

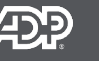

#### **STEP 3**

- Log in with your personal email or business email address that was used for your new credentials (personal email address is preferred)
- Provide Contact Information
- Receive a verification code
- Enter verification code

| 00                                                                                                    |                 |                                 |                                          | 0                           |
|----------------------------------------------------------------------------------------------------|-----------------|---------------------------------|------------------------------------------|-----------------------------|
| Enter Code Identity Info Contact Info Creare Account                                                                                                    | Enter Code      | Identity Info                   | Contact Info                             | Create Account              |
| Help Us Protect Your Account<br>Vimary Contact Information Enter an active email and mobile number to receive a<br>infraction code to confirm your identity or receiver your account login information, if<br>eeded. | Select a way to | Verify contact                  | information<br>end a code to your<br>ss. | <b>n</b><br>mobile or email |
| nai*<br>Personal V                                                                                                    | D               | Send me a text me<br>(SMS text) | essage                                   | >                           |
| hone<br>Personal, Mobile VIS -                                                                                                    |                 | Send me an email                |                                          | >                           |
| Yus 🔘 No                                                                                                    |                 | Skip this                       | step                                     |                             |
| Add backup contact information     Continue                                                                                                    | Nee             | d to make changes? Ed           | tit contact informat                     | ion                         |
| Add backup contact information      Continue      Enter Code Identity in                                                                                                    | nfo Contac      | d to make changes? Ed           | lit contact informat<br>X<br>Account     | ion                         |

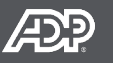

#### Step 4

- Your user ID will be provided.
- Create a **Password** based on the following requirements:
  - •At least one uppercase letter
  - •At least one lowercase letter
  - •At least one special character
  - •At least one number
  - •At least eight characters in length
- Click the Create Your Account button to finalize your registration.

| Enter Code             | Identity Info                                     | Contact Info                        | Create Account |
|------------------------|---------------------------------------------------|-------------------------------------|----------------|
|                        | One more st                                       | tep,                                |                |
| Let's set up the       | e login information fo                            | r your account with                 |                |
| Your Use               | erld: ,                                           |                                     |                |
| Create P               | assword *                                         |                                     |                |
|                        | 1                                                 |                                     |                |
| Password<br>letters, n | l must be 8 to 64 chara<br>umbers, and special ch | cters long and contain<br>aracters. | 1              |
| Confirm                | Password *                                        |                                     |                |
|                        |                                                   |                                     |                |

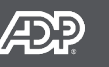

#### Step 5

 Select security questions and answers to verify your identity if you forget your user ID and/or password

| Identity Info                           | Contact Info                                                  | Create Account                              |  |
|-----------------------------------------|---------------------------------------------------------------|---------------------------------------------|--|
| Select sec                              | curity questions an                                           | d answers                                   |  |
| o protect your account<br>identity if y | , the information you enter v<br>ou forget your user ID and/o | vill be used to verify your<br>or password. |  |
| Question 1*                             |                                                               |                                             |  |
| Please Select                           |                                                               | ~                                           |  |
| Answer 1                                |                                                               |                                             |  |
| Question 2*                             |                                                               |                                             |  |
| Please Select                           |                                                               | ~                                           |  |
| Answer 2                                |                                                               |                                             |  |
| Question 3*                             |                                                               |                                             |  |
| Please Select                           |                                                               | ~                                           |  |
| Anguar 2                                |                                                               |                                             |  |

🗸 Continue

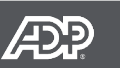

#### Step 6

- Congratulations you have successfully registered for ADP Lyric HCM
- Please select Lyric HCM to log in using your credentials

|                                                                                                    | ° ADD                                                             |
|----------------------------------------------------------------------------------------------------|-------------------------------------------------------------------|
| Account Created! Please Sign In.<br>User ID: ,<br>You can now sign into access and manage your accounts.<br>Lyric HCM | Welcome to Lyric HCM<br>User ID<br>Remember user ID ?<br>Password |
| Activate your email address within 24 hours by responding to the message sent to you:                                 | New user ? <u>Get started</u>                                     |

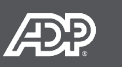

If you forget your login information, you can use the **Need help signing in?** link on the ADP Lyric HCM login page.

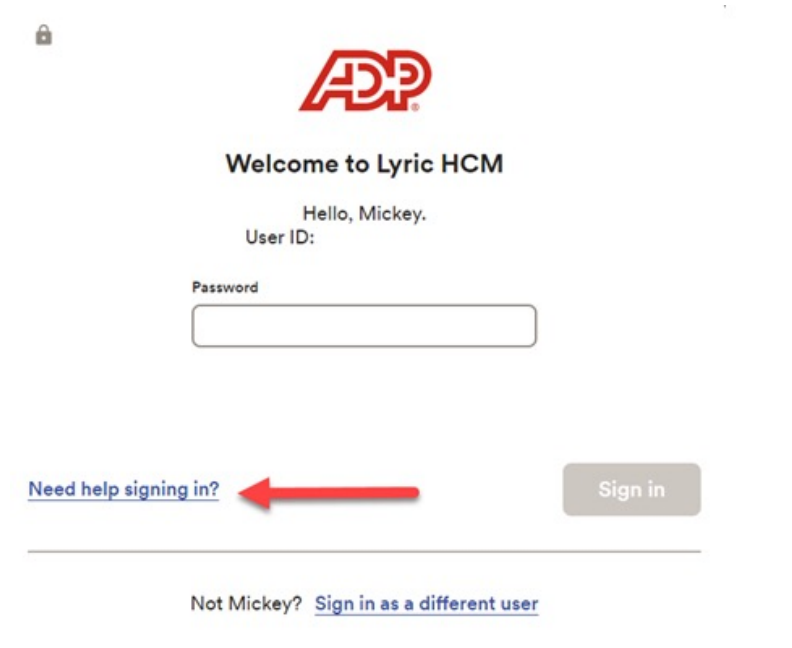

- On the Let's Make Sure It's You screen, enter either your email address or your phone number
- Click: Next
- Select the option to confirm your identity

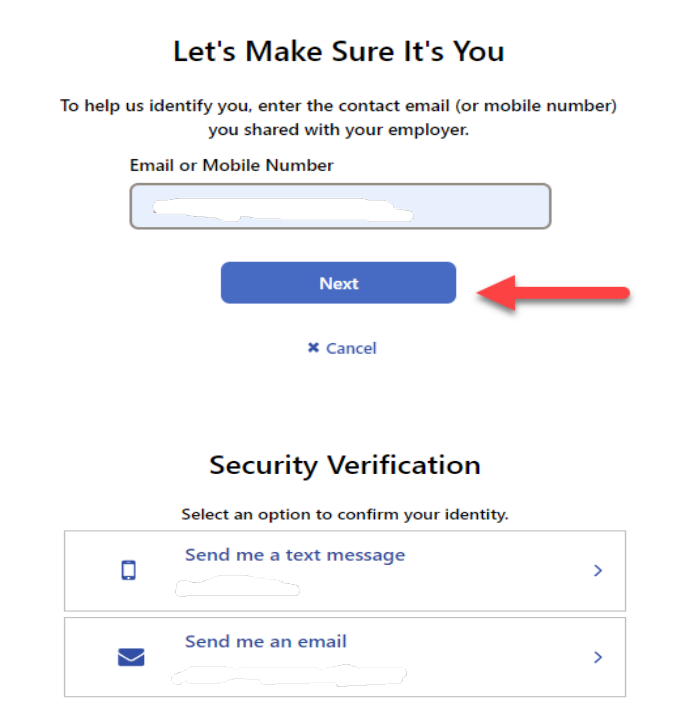

× Cancel

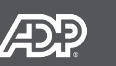

- Enter the verification code that was emailed or texted to you
- Click: Submit

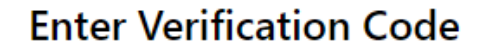

We sent a code by text message to \_\_\_\_\_\_ This code is valid for 10 minutes.

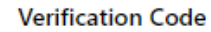

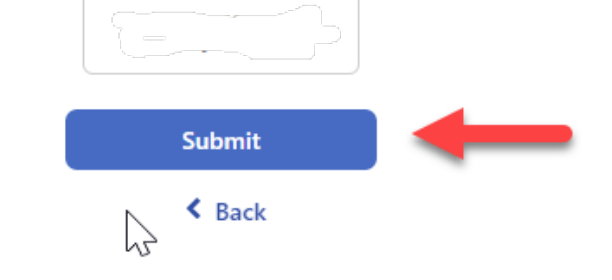

Didn't receive the code? Request a new code

× Cancel

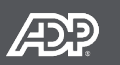

- Create a new **Password** based on the following requirements:
  - At least one uppercase letter
  - At least one lowercase letter
  - At least one special character
  - At least one number
  - At least eight characters in length
- Click: Submit
- A new window will open letting you know your password has been successfully reset.

#### **Create New Password**

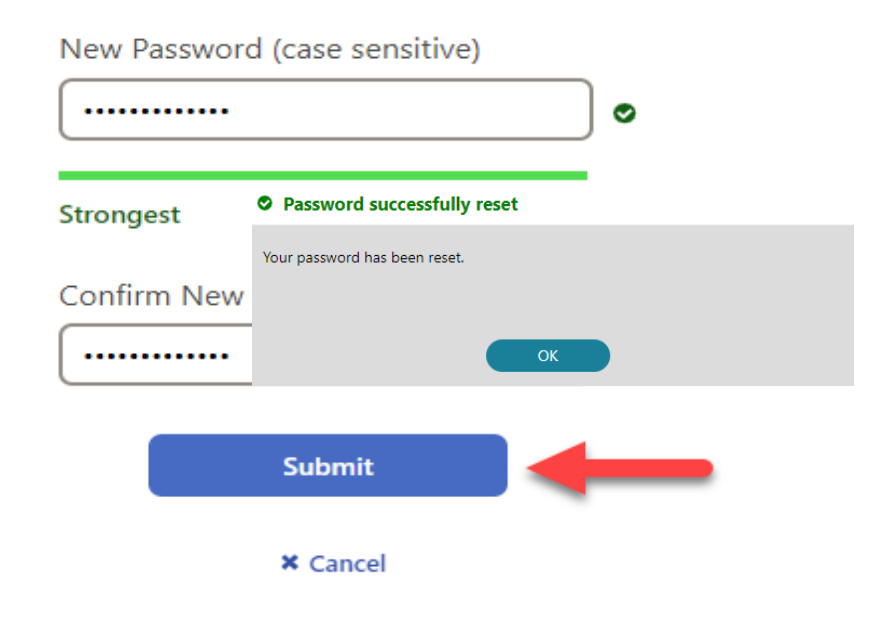

# ADP MOBILE ÁegisLiving

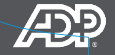

#### **ADP Mobile App**

- ADP Lyric HCM is also accessible through the ADP Mobile App for on-the-go access to your information. You can download the app for free from either the Apple or Google Play app stores.
- As an **Associate** (Employee), use the Mobile App to:
  - View pay statements
  - Access tax statements
  - View your timecard
  - Track time and time off balances
  - Request time off

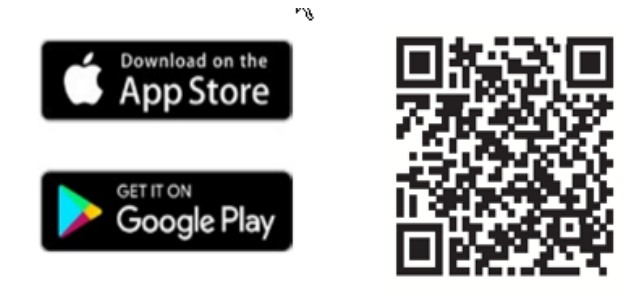

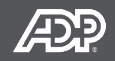

# Logging In

Enter your User ID and your Password that you set up when you completed self-registration.

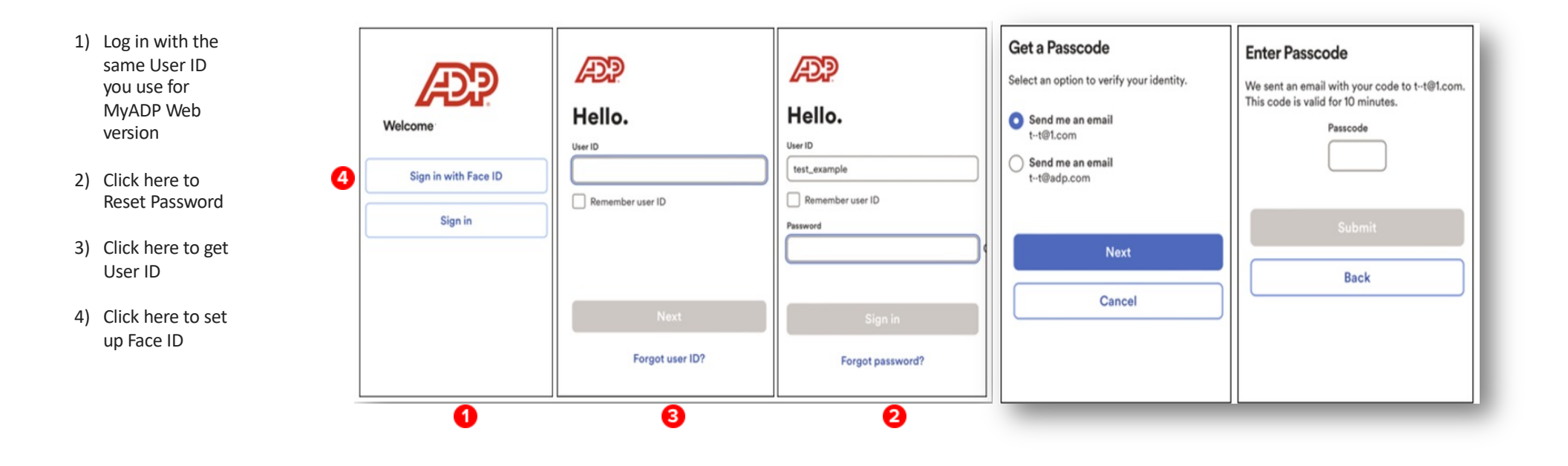

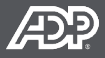

## **Using the Mobile Search**

Enhanced Search feature returns robust search results.

- 1) Use the People icon to Access the People screen
- 2) Use My Team to view Contact information for your teammates

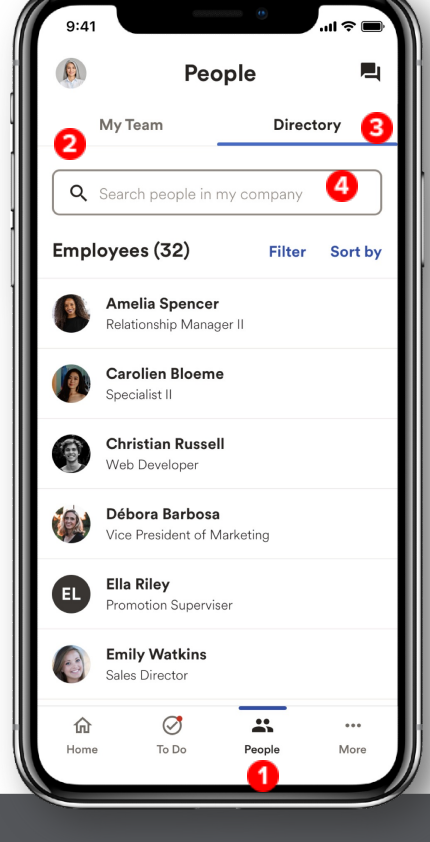

- Use Directory to view Contact information for people in your company
- 4) Access to Search for people in your company

Copyright © 2025 ADP, Inc. Proprietary and Confidential.

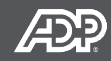

## **Managing Your Profile - Professional**

The Professional tab of the Profile page ,accessed through your picture icon on the home page, allows you to view/update work information, skills (memberships, licenses,, certifications), work contact details, and profile image, and org chart.

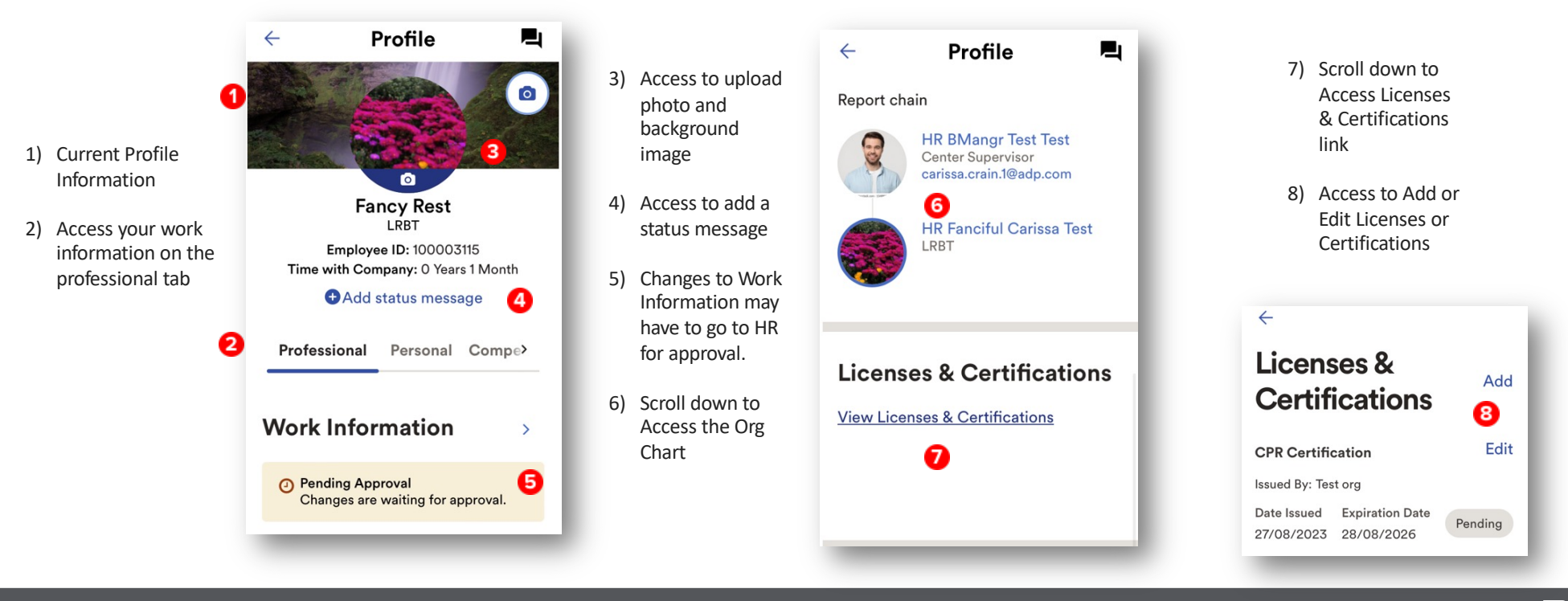

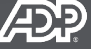

## Managing Your "To Do" List

The To Do screen allows you to access current tasks and notifications.

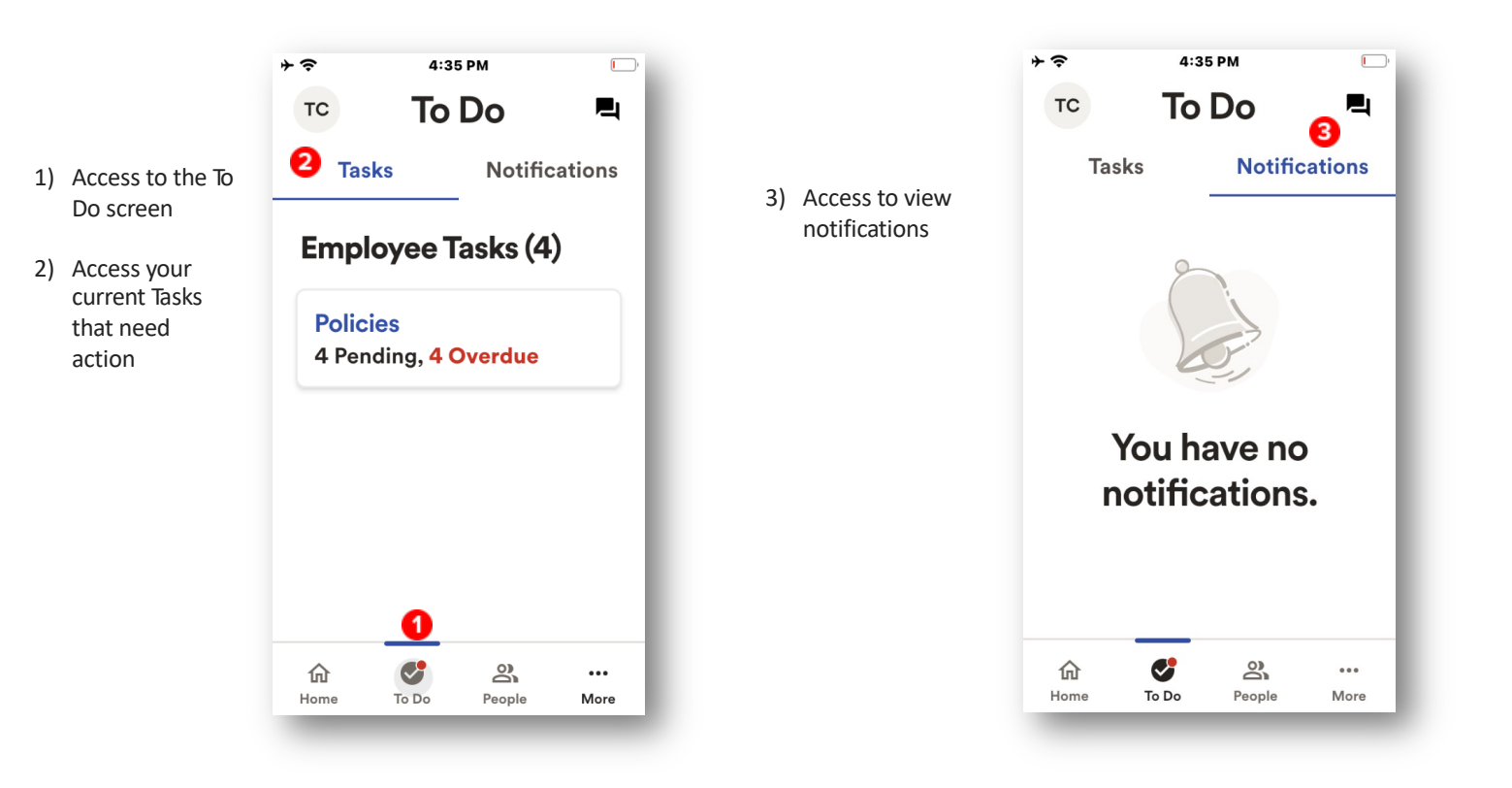

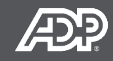

# THANK YOU! ÁegisLiving

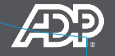